## Navy Tuition Assistance (TA) Steps

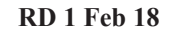

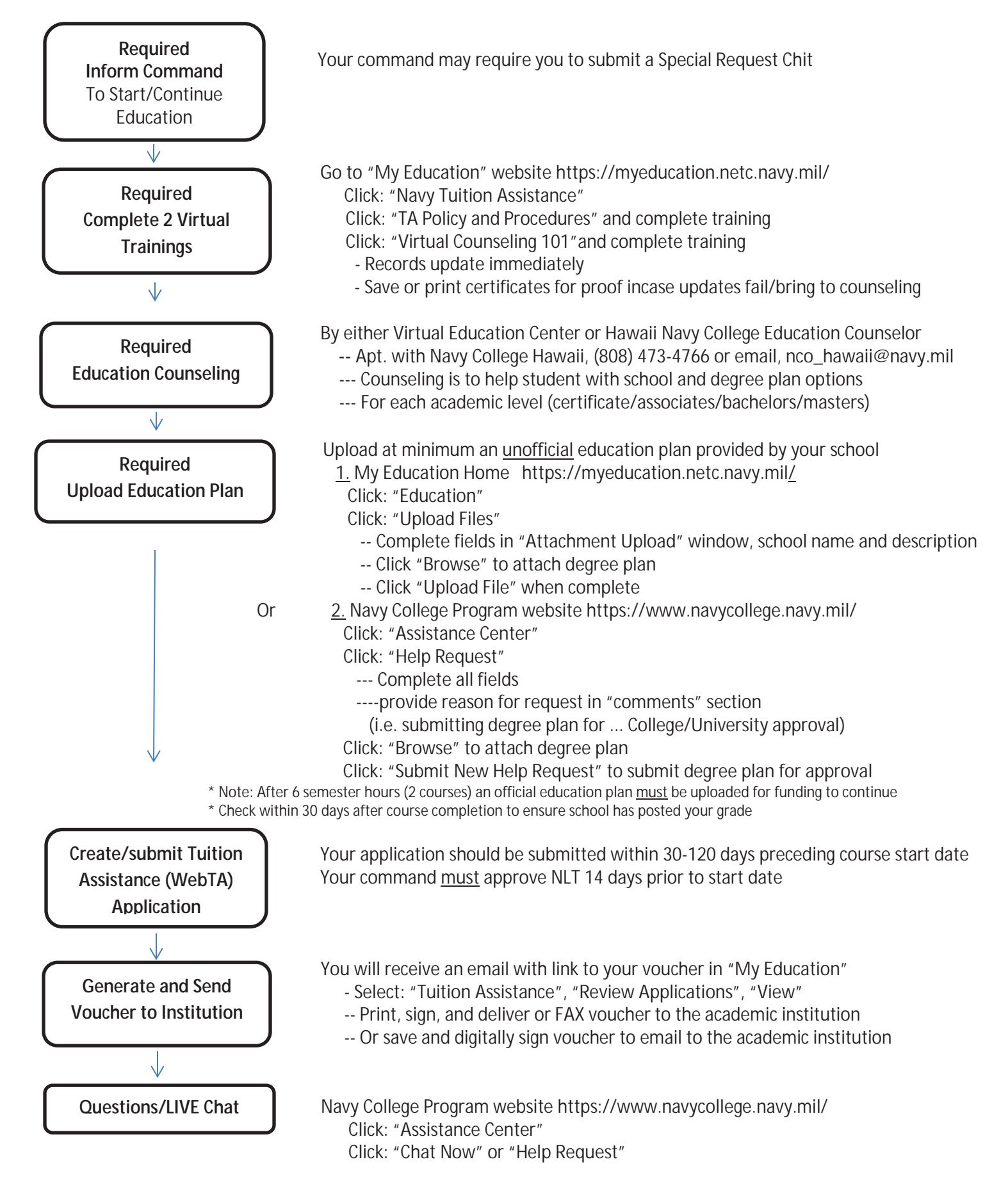

\*\* For further details on the TA Application process see the Navy College Program website http://www.navycollege.navy.mil/index.htm